## Generate a Birkman Report

## Purpose:

Use these steps to generate an individual or group report. Review list of reports available in each Birkman Package <u>here</u>.

Types of reports include:

- Individual: Report with one respondent's data.
- **Group:** Report with multiple respondents' data.
- Comparative: Report that compares two respondents' data.
- BirkmanND Report is available for an Additional Fee. Learn more about this report here.

## Need help?

- For technical assistance with BirkmanDirect or MyBirkman support@birkman.com
- For strategy and implementation assistance your Birkman Account Manager.

| Step | Action                                                                                                    | Result                                                                                                    |
|------|----------------------------------------------------------------------------------------------------|----------------------------------------------------------------------------------------------------|
| 1    | Log in to BirkmanDirect<br>direct.birkman.com.<br>Note: To reset your<br>password, click <b>Forgot Your</b><br><b>Password?</b> | Version       Version         Version       Version         Version       Version         Version       Version         Version       Version         Version       Version         Version       Version |
| 2    | Click <b>Generate Reports</b><br>along the top of the Home<br>screen or the green button.                                       | E Generate Reports       I Authorize Questionnaires       Respondents       III       A         E Generate Reports       I Authorize Questionnaires       I Authorize Questionnaires                      |
| 3    | Search for the Respondent or Respondents.                                                                                       | <ul> <li>Click the + in the green Search box to open more search fields</li> <li>Your search results will appear in Available Respondents</li> </ul>                                                      |

| Step | Action                                                                                                    | Result                                                                                                    |
|------|----------------------------------------------------------------------------------------------------|----------------------------------------------------------------------------------------------------|
| 4    | Click <b>Add</b> to move the<br>respondent into <b>Selected</b><br><b>Respondents</b> .<br><b>Note:</b> There is no limit to<br>how many you add.                                                                                                    | Search       Index III         Interest III       Interest IIII         Added       PUBLIC, JOHN Q.       Populationan com         Added       PUBLIC, JOHN Q.       Populationan com         Image:       Image:       Image:         Added       PUBLIC, JOHN Q.       Populationan com         Image:       Public, JOHN Q.       Populationan com         Image:       Public, JOHN Q.       Populationan com         Image:       Public, JOHN Q.       Populationan com         Image:       Public, JOHN Q.       Populationan com         Image:       Public, JOHN Q.       Populationan com         Image:       Public, JOHN Q.       Populationan com         Image:       Public, JOHN Q.       Populationan com         Image:       Populationan com       BI05296         Image:       Public, JOHN Q.       Populationan com       BI05296         Image:       Public, JOHN Q.       Populationan com       BI05296         Image:       Public, JOHN Q.       Populationan com       BI05296         Image:       Public, JOHN Q.       Populationan com       BI05296         Image:       Public, JOHN Q.       Populationan com       BI05296         Image: <t< td=""></t<>                                                                                                    |
| 5    | Click Next.                                                                                                    | Generate Reports                                                                                                    |
| 6    | The Report list will show<br>reports available in English<br>(US). To change the<br>language, click the <b>filter</b><br><b>icon</b> next to <b>Languages</b> and<br>select the languages you<br>prefer.<br><b>Note:</b> All reports are not<br>available in all languages. | Image: Control of the second section of the second section of the second second section of the second section of the secon |
| 7    | Select Reports.                                                                                                    | <ul> <li>Click the check box next to report name.</li> <li>Tips: <ul> <li>Some reports have Report Options available that will allow you to modify the report. You will need to update these options prior to moving to the next page.</li> <li>When you click Report Options a side bar will appear to allow you to make your choices. When done click X to return to the Report screen.</li> <li>Type indicates the following categories of reports: <ul> <li>Individual: Report with one respondent's data</li> <li>Group: Report with multiple respondents' data. Requires you select multiple respondents on Respondents page.</li> </ul> </li> <li>Comparative: Report that compares two respondents' data. Requires you select two respondents on Respondents on Respondents Page.</li> </ul> </li> </ul>                                                                                                    |

| Step | Action                                                                  | Result                                                                                                    |  |  |
|------|-------------------------------------------------------------------------|----------------------------------------------------------------------------------------------------|--|--|
| 8    | Click Reports with an Addl'<br>Fee to generate the<br>BirkmanND Report. | Constraints     Reports     Reports     Reports     Reports with an Addit Fee     Report Sets     Selected                                                                                                    |  |  |
|      |                                                                         | □ Reports ♡ Languages ♡ Type ♡                                                                                                    |  |  |
|      |                                                                         | BirkmaND Report English (US)                                                                                                    |  |  |
|      |                                                                         | Note: When you select this report, a message will pop up<br>notifying you of the additional charge. You must click <b>I Agree</b><br>before the report will be generated.                                                                                                    |  |  |
|      |                                                                         | Additional Fee X                                                                                                    |  |  |
|      |                                                                         | ▲ A one-time fee will be charged the first time a BirkmaND report is generated for a Respondent. This fee will be charged for the Respondents listed below. If there are no Respondents listed below, no fees will be incurred.                                                                                                    |  |  |
|      |                                                                         | JOHN Q. PUBLIC                                                                                                    |  |  |
|      |                                                                         | IAgree                                                                                                    |  |  |
| 9    | Click Generate Another                                                  | Generate Reports                                                                                                    |  |  |
|      | Report for more reports.                                                | ①         ②         ③         ③         ●         ●         ●         ●         ●         ●         ●         ●         ●         ●         ●         ●         ●         ●         ●         ●         ●         ●         ●         ●         ●         ●         ●         ●         ●         ●         ●         ●         ●         ●         ●         ●         ●         ●         ●         ●         ●         ●         ●         ●         ●         ●         ●         ●         ●         ●         ●         ●         ●         ●         ●         ●         ●         ●         ●         ●         ●         ●         ●         ●         ●         ●         ●         ●         ●         ●         ●         ●         ●         ●         ●         ●         ●         ●         ●         ●         ●         ●         ●         ●         ●         ●         ●         ●         ●         ●         ●         ●         ●         ●         ●         ●         ●         ●         ●         ●         ●         ●         ●         ●         ●         ●         ● |  |  |
|      |                                                                         | Deliver Reports & VewAll (EmailA)                                                                                                    |  |  |
|      |                                                                         | Network         (2)           PUBLIC, JOHN O. (20159)         -1, View         (2) Email                                                                                                    |  |  |
|      |                                                                         | wearout is another neurostation & Uning Pol Binad                                                                                                    |  |  |